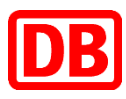

## Abholung vorbestellter Fahrkarten (Bahn-Tix) (gültig ab 11.06.2017)

| DB                                 | 08.06.2017   14:44:47 Uhr                                                                                                    |  |  |  |  |  |
|------------------------------------|----------------------------------------------------------------------------------------------------|--|--|--|--|--|
| Herzlich                           | Willkommen. Wohin soll die Reise gehen? Q Suche nach Angeboten                                                                                                    |  |  |  |  |  |
| Von                                | Ingolstadt Nord Top-Angebote Zeitkarten                                                                                                    |  |  |  |  |  |
| Nach                               | wochen- und Monatskarten Schönes-Wochenende-Ticket                                                                                                    |  |  |  |  |  |
| Gesamtang<br>• Angebot<br>Bayern-1 | gebot für ein FahrradTagesTicket<br>im NRW-Tarif<br>e nach Kategorien, z.B.<br>ficket, Sparpreise,<br>Oruppenkarte<br>Niedersachsentarif                                                                                                    |  |  |  |  |  |
| Alle Ang                           | Relief Vieweinen Fahrradtageskarte Nahverkehr                                                                                                    |  |  |  |  |  |
| Tarifinfo uno                      | 1 <sup>(L)</sup> Fahrplanauskunft                                                                                                    |  |  |  |  |  |
| Vertragspart                       | Hilfe     Image: Comparison of the second second seco |  |  |  |  |  |

## Drücken Sie auf der Startseite links auf "Gesamtangebot"

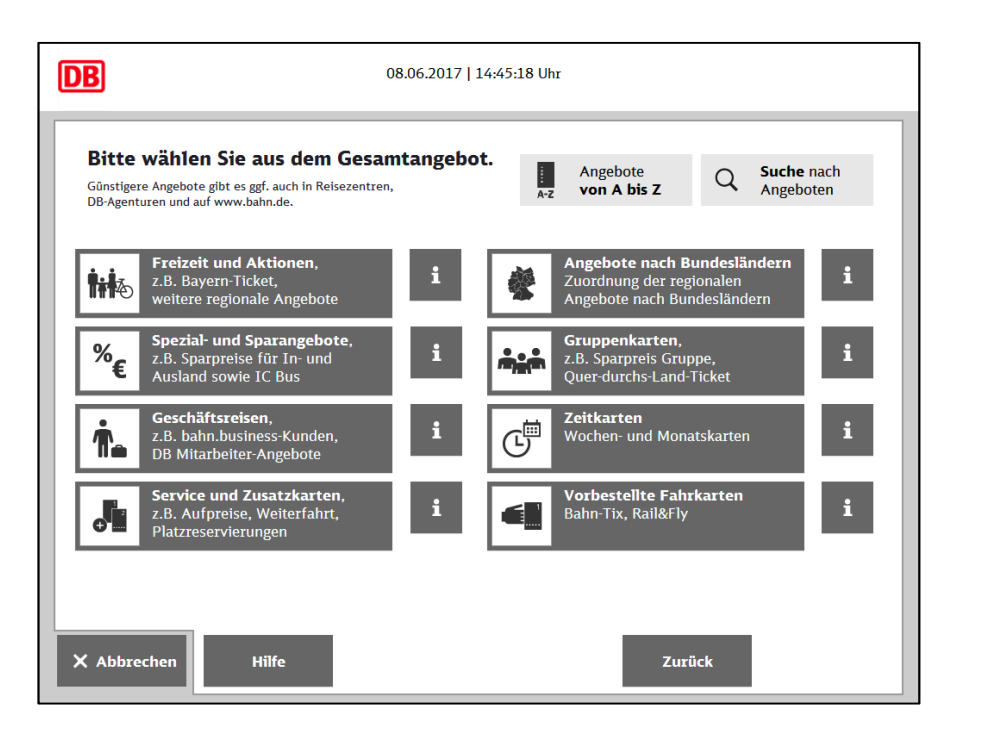

Wählen Sie unten rechts den Button "Vorbestellte Fahrkarten" aus.

| DB                                                                                             | 08.06.2017   14:45:38 | Jhr                            |        |                                |
|------------------------------------------------------------------------------------------------|-----------------------|--------------------------------|--------|--------------------------------|
| Bitte wählen Sie aus dem Ang<br>O Vorbestellte Fahrkarten                                      | ebot.                 | Angebote<br><b>von A bis Z</b> | Q      | <b>Suche</b> nach<br>Angeboten |
| Abholung vorbestellter Fahrkarten<br>Bahn-Tix<br>Abholung vorbestellter Fahrkarten<br>Rail&Fly | i                     |                                |        |                                |
|                                                                                                |                       |                                |        |                                |
|                                                                                                |                       |                                |        |                                |
| X Abbrechen Hilfe                                                                              |                       |                                | Zurück |                                |

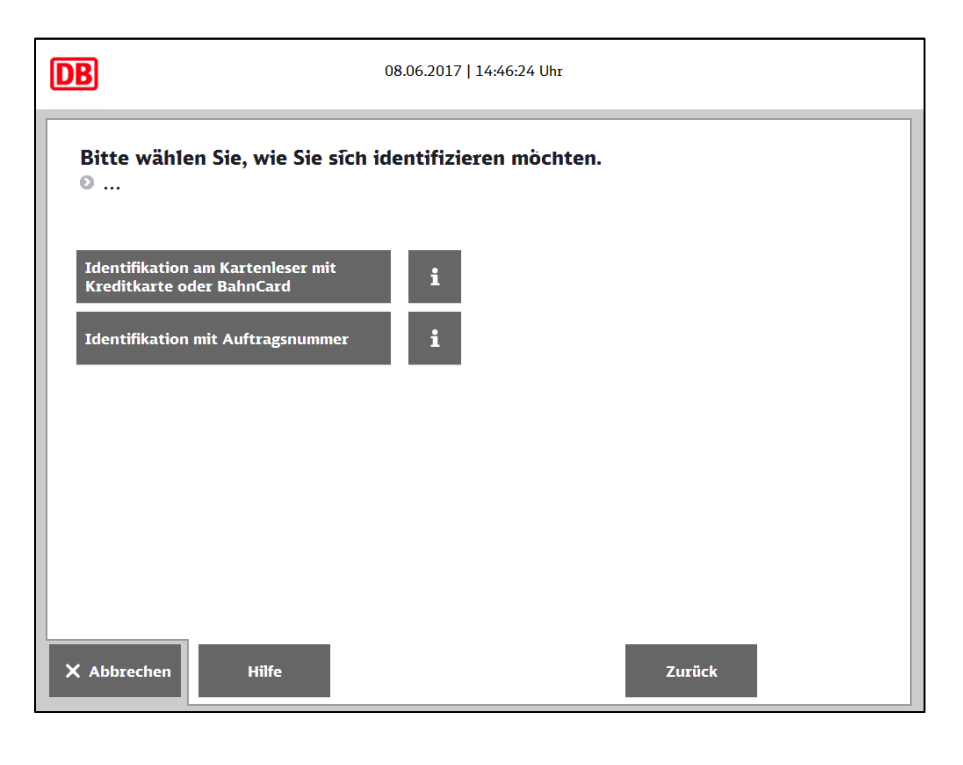

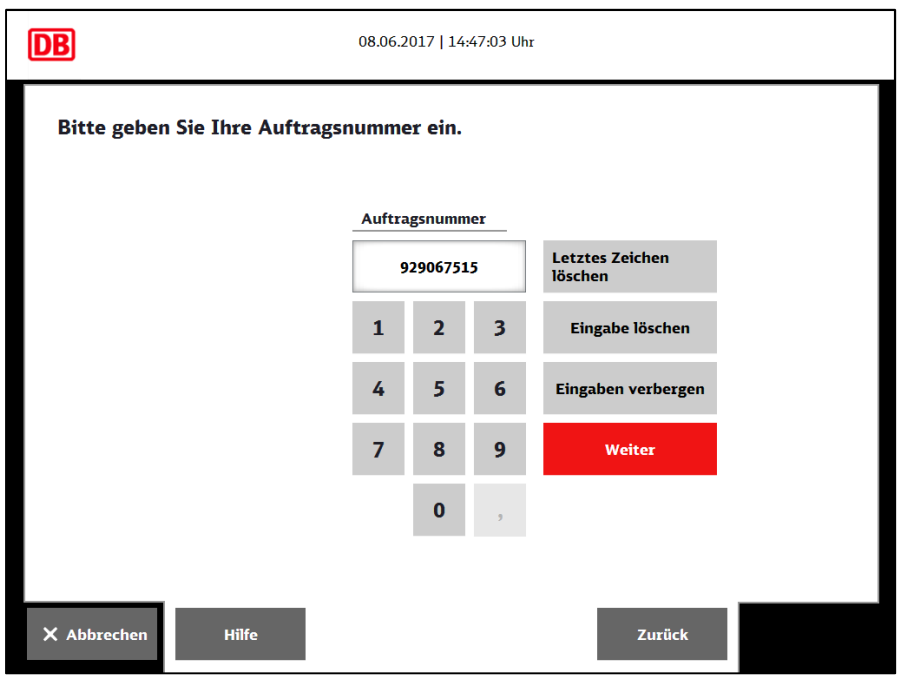

Drücken Sie auf "Abholung vorbestellter Fahrkarten - Bahn-Tix"

Falls Sie eine Auftragsnummer (Pick-up number) haben, wählen Sie das entsprechende Feld. Ansonsten identifizieren Sie sich mit BahnCard oder Kreditkarte.

Geben Sie hier Ihre Auftragsnummer (Pick-up number) ein und drücken Sie "weiter".

| Bitte wähle         | n Sie Ihre Auft | ragsposition aus.                    | _         |
|---------------------|-----------------|--------------------------------------|-----------|
| Auftrags-<br>nummer | Reisedatum      | Beschreibung                         | i         |
| XXXXX7515           | 12.06.2017      | Sparpreis: Frankfurt(Main) - München | Auswählen |
| XXXXX7515           | 12.06.2017      | Flexpreis: Frankfurt(Main) - München | Auswählen |
|                     |                 |                                      |           |
|                     |                 |                                      |           |
|                     |                 |                                      |           |
|                     |                 |                                      |           |

Falls mehrere Aufträge hinterlegt sind, wählen Sie die gewünschte Auftragsposition aus, indem Sie auf "Auswählen" drücken.

Hier können Sie Ihren Auftrag noch einmal überprüfen und mit "jetzt drucken" Ihr Ticket ausdrucken.

| DB       | 08.06.2017   14:47:26 Uhr                                       |                  |
|----------|-----------------------------------------------------------------|------------------|
| Bitte b  | estätigen Sie Ihre Auswahl mit ›Jetzt drucken‹.                 |                  |
| Auftrag  | nummer XXXXX7515                                                | i                |
| Verbindu | ng: Frankfurt(Main)Hbf - München Hbf, 12.06.17, 13:54           | _                |
| SPARPR   | IS 10, Klasse: 2, Erm:, Frankfurt(Main)Hbf - München Hbf, PK: A | _                |
|          |                                                                 |                  |
|          |                                                                 |                  |
|          |                                                                 |                  |
|          |                                                                 |                  |
| × Abbrec | ien Hilfe Zurück                                                | Jetzt<br>drucken |

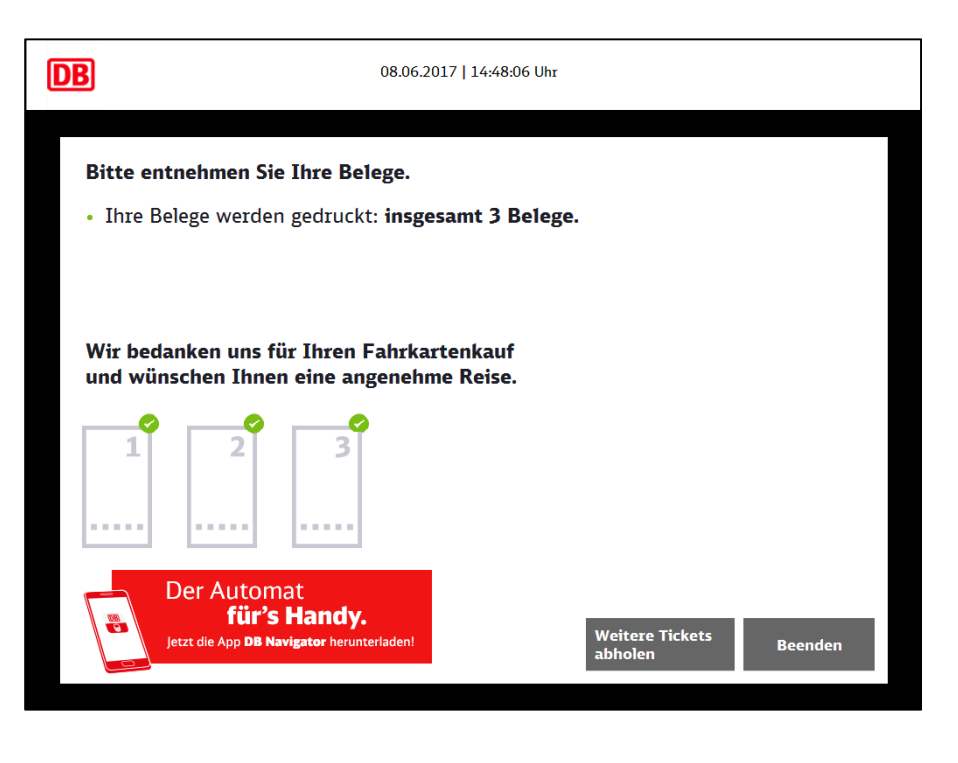

Bitte vergessen Sie nicht, Ihre Belege mitzunehmen.

Gute Reise!